#### ЛАБОРАТОРНА РОБОТА №6

# Статистичний аналіз систем управління у программі схемотехнічного моделювання МісгоСАР

*Мета роботи* - придбання практичних навичок по статичному аналізу електронних схем за методом Монте-Карло.

#### Хід роботи

1. Початкові дані згідно варіанту:

Табл. 6.1

| Варіант | Тип фільтру | Порядок фільтру | Частота зрізу, кГц |
|---------|-------------|-----------------|--------------------|
| 9       | ПФ          | 1               | 60,80              |

Статистичний аналіз застосуємо до найбільш наочного і важливого методу статистичного аналізу стосовно до режиму АС.

Виконання статистичного аналізу розглянемо на прикладі схеми полосового фільтра (рис. 6.1), для якого задана розбіжність опорів резисторів і ємностей конденсаторів у межах +/- 10-15%.

Розподіл параметрів виконуємо за допомогою ключових слів LOT та DEV. Ця розбіжність задається у вікні текстового опису схеми фільтра наступним чином, наприклад: .MODEL RES1 RES (R=1.0 LOT=10% DEV=15%), .MODEL CAP1 CAP (C=1.0 LOT=10% DEV=15%)

| Змн. | Арк. | № докум. | Підпис | Дат |
|------|------|----------|--------|-----|

## ММАТ.420 009.047-3Л6

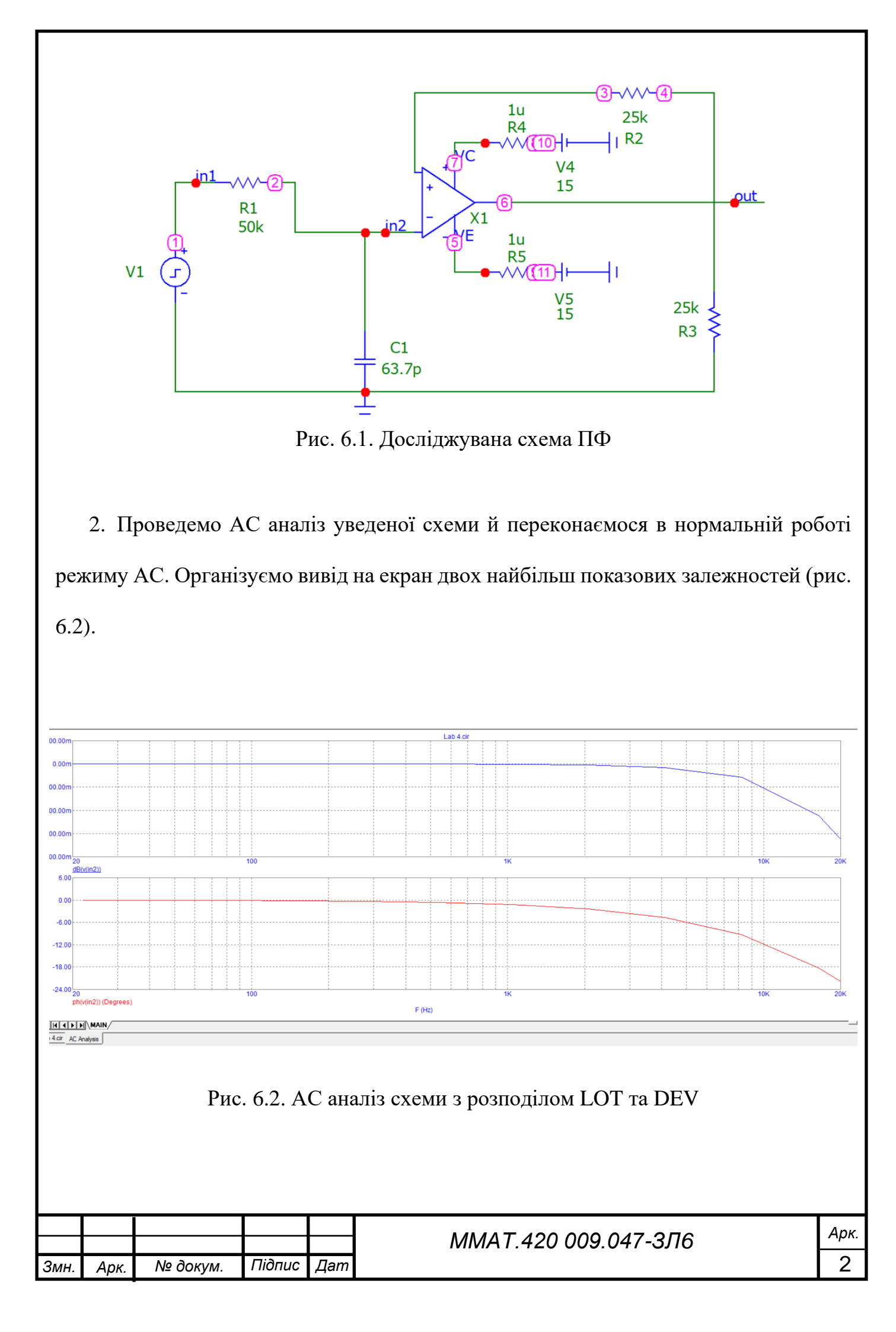

3. У діалоговому вікні Monte Carlo Options (рис. 6.3), вказуємо кількість статистичних випробувань Number of Runs (н-д, 150) і характер закону розподілу випадкових параметрів.

На рядку **Report When** вказуємо ім'я функції, яке може бути обране в списку доступних функцій (рис. 6.3), що відкриваються натисканням на клавішу **Function** (н-д, функція Average).

| 1 Monte Carlo Options                                  | × |
|--------------------------------------------------------|---|
| Distribution to Use:<br>C Uniform I Gauss C Worst Case |   |
| Number of Runs 150                                     |   |
| Show Zero Tolerance Curve                              |   |
| Eliminate Outliers                                     |   |
| Report When                                            | _ |
| Average(dB(v(in2)), 1, FMIN, FMAX) Get                 |   |
| Seed Get Last                                          |   |
| Tolerance OK Cancel Help                               |   |

Рис. 6.3. Параметри Monte Carlo Options

4. Знову проведемо АС аналіз за допомогою трьох законів розподілу випадкових

параметрів (рис. 6.4, рис. 6.5 та рис.6.6):

- Uniform рівномірний розподіл;
- Gauss розподіл Гауса;
- Worst Case найгірший випадок.

|      |      | -        |        |     |
|------|------|----------|--------|-----|
|      |      |          |        |     |
|      |      |          |        |     |
| Змн. | Арк. | № докум. | Підпис | Дат |

# ММАТ.420 009.047-3Л6

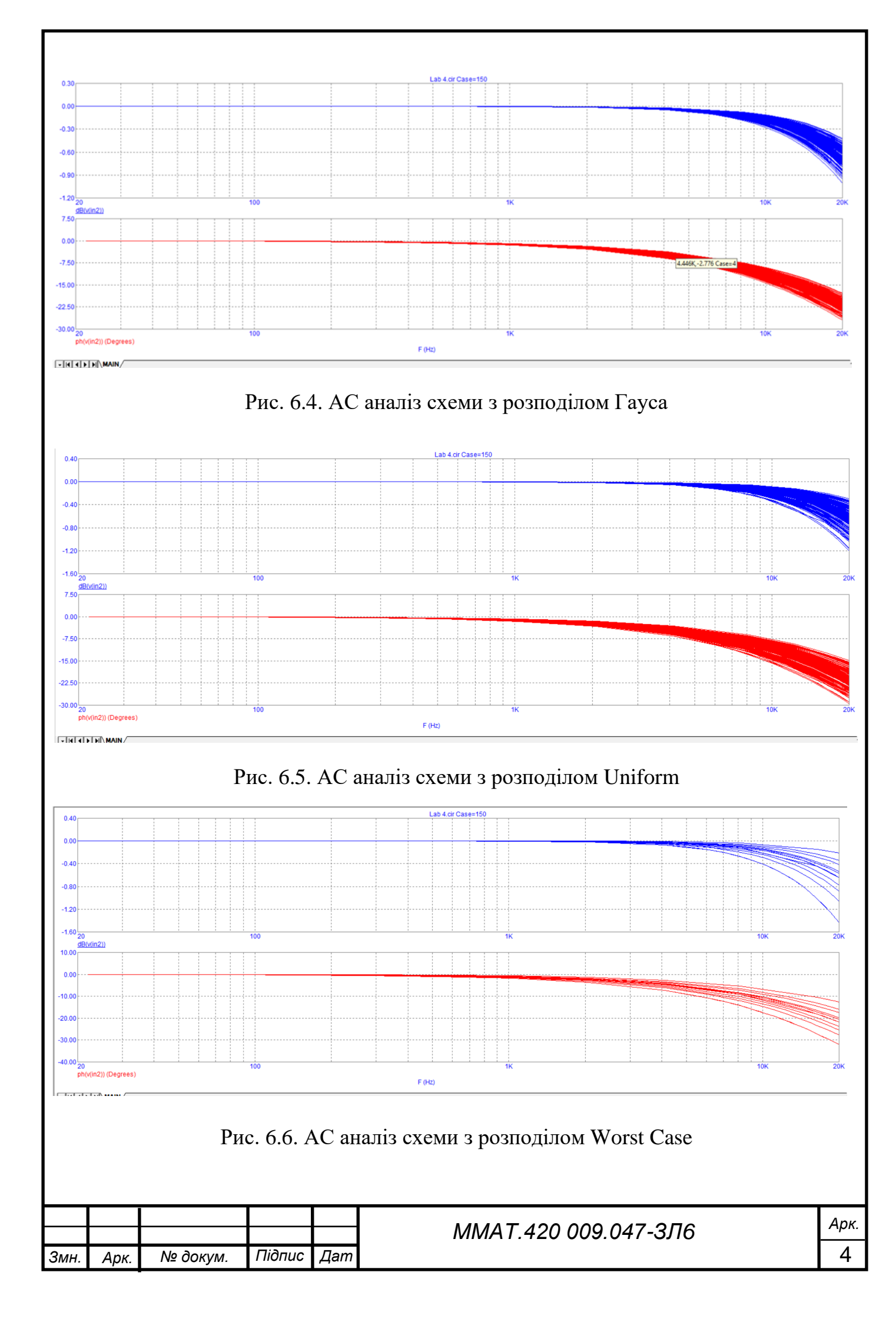

Згідно розподілу Гауса (рис.6.4) генерується значення з плавно спадаючою щільністю вірогідності від центрального (номінального) значення до меж діапазона.

Рівномірний розподіл Uniform (рис.6.5) показує однакову вірогідність прийняття випадкової величини будь-якого значення всередині діапазону, визначеного парметрами моделі – величиною допуску LOT, DEV.

Розподіл Worst Case (рис.6.6) відповідає вірній вірогідності прийняття випадковим відхиленням мінімально можливого і максимально можливого значення.

5. Реалізації хар-к ланцюга у(х) виводяться на екран дисплея у вигляді сімейства графіків. Статистична обробка результатів моделювання відбувається по команді Monte Carlo>Add Histograms. Її результати представляються у вигляді гістограми, зразковий вид якої показаний на рис.6.7, рис.6.8.

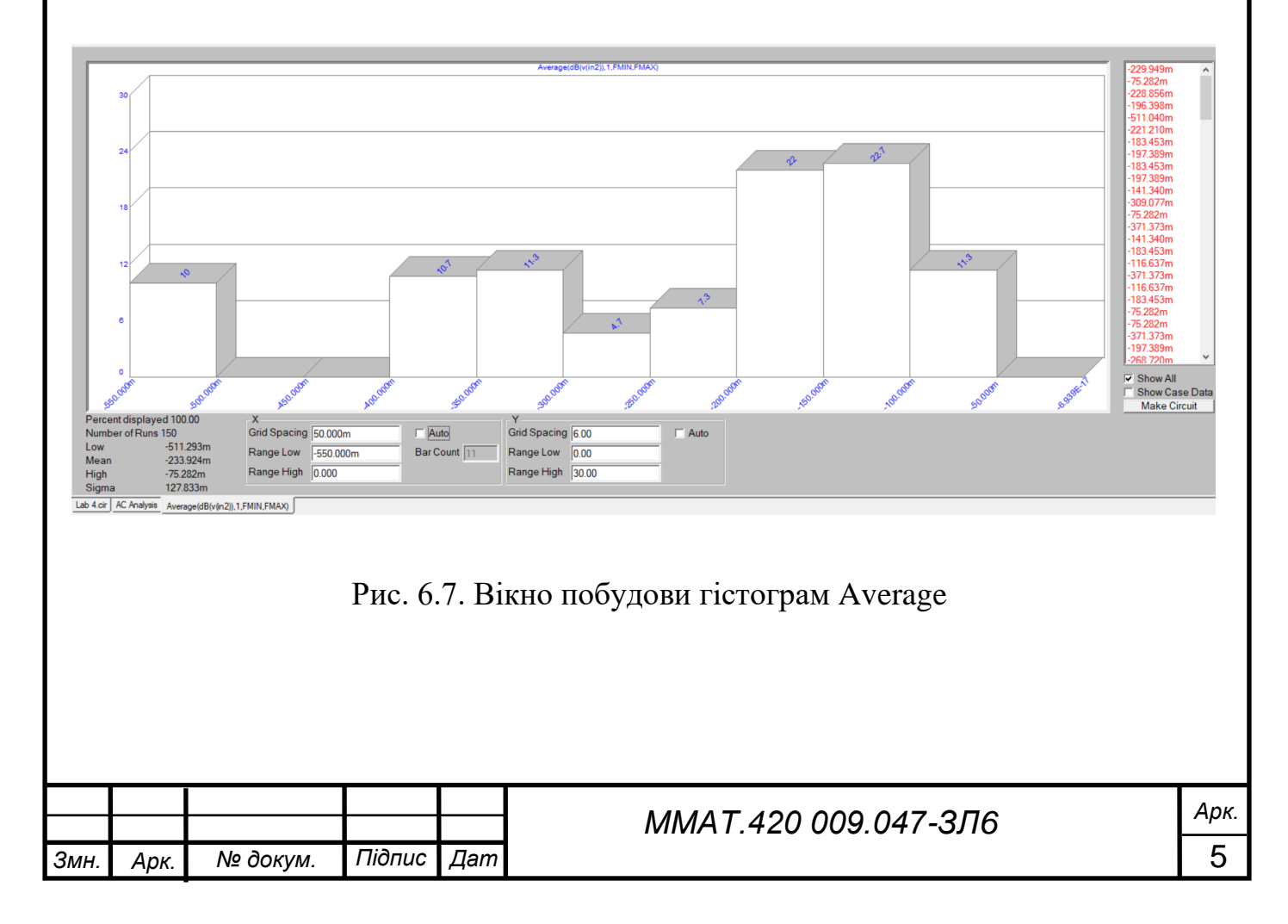

| High_Y(sillep(in2)) 1)   40   32   24   32   24   35   36   37   38   39   30   30   31   32   32   32   32   32   32   32   32   32   32   32   32   32   32   32   32   32   32   32   32   32   32   32   32   32   32   32   32   32   32   32   32   32   32   32   32   32   32   32   32   32   32   32   32   32   32   32   32   32   32   32                                                                                                    | 695.701n<br>-803.761n<br>-803.761n<br>-803.761n<br>-445.1391<br>-445.1391<br>-445.1391<br>-445.1391<br>-445.1391<br>-631.921n<br>-631.921n<br>-631.921n<br>-666.079n<br>-745.22170n<br>-666.079n<br>-745.22107n<br>-661.975n<br>-740.432n<br>-715.200n<br>-745.22107n<br>-661.975n<br>-740.432n<br>-745.22107n<br>-661.975n<br>-740.432n<br>-745.22107n<br>-745.22107n<br>-745.22007n<br>-745.22007n<br>-745.2007n<br>-745.2007n<br>-745.2007n<br>-745.2007n<br>-745.2007n<br>-745.2007n<br>-745.2007n<br>-745.2007n<br>-745.2007n<br>-745.2007n<br>-745.2007n<br>-745.2007n<br>-745.2007n<br>-745.2007n<br>-745.2007n<br>-74 | *<br>ise Data |
|----------------------------------------------------------------------------------------------------|----------------------------------------------------------------------------------------------------|---------------|
| Рис. 6.8. Вікно побудови гістограм High Y<br>У вікні завдання параметрів Properties (закладка Plot), рис                                                                                                    | c. 6.9, в рядку Func                                                                                                    | tion          |
| указується ім'я аналізованої функції F (н-д, Average, High), з характеристики ланцюга.                                                                                                    | а в рядку Title -                                                                                                    | ім'я          |
| Properties for Monte Carlo:Average(dB(v(in2)),1,FMIN,FMAX)   ×     Properties for Monte Carlo:High_Y(dB(v(in2)),1)     Plot   Color     Format   Format     Value/Scale   Format     Your/Scale   Format     Your/Scale   Format | X<br>Auto<br>g<br>g<br>Plot Type<br>g<br>g                                                                                                    |               |
| What Run to Plot     What Run to Plot       OK     Отменка     Применить     Справка       OK     Отменка     Ок     Ок       Puc. 6.9. Параметри заданих функцій Average, Н                                                                                                    | нена применить Справка<br>High Y                                                                                                    |               |
|                                                                                                    | 206                                                                                                    | Арк.          |
| ММАТ.420.009.047-<br>Змн. Арк. № докум. Підпис Дат                                                                                                    | -3110                                                                                                    | 6             |

На графіку гістограми по горизонтальній осі відкладаються значення характеристики F, по вертикалі - імовірності у відсотках. Значення характеристики F у всіх реалізаціях виведені у вікні в правій частині екрана. Нижче його наведене вікно, у якому можна задати кількість інтервалів розбивки області визначення аналізованої характеристики F (intervals) і значення її границь (Low, High).

Повторимо гістограму для меншого діапазону по осі X (рис. 6.9.1),
для функції гістограми Low Y (рис. 6.9.2) та для іншої залежності, наприклад,
(ph(v(in2)) – рис.6.9.3.

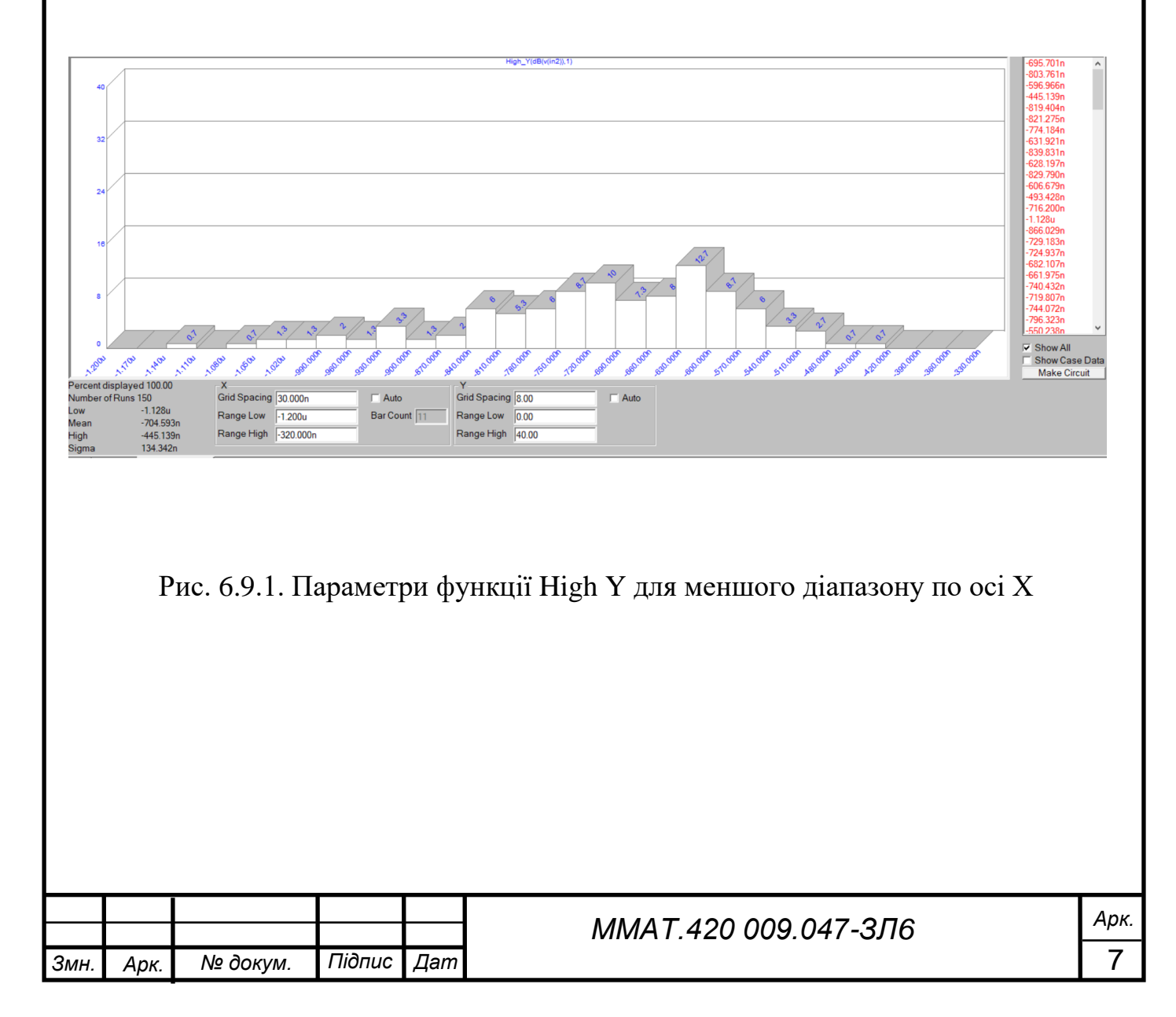

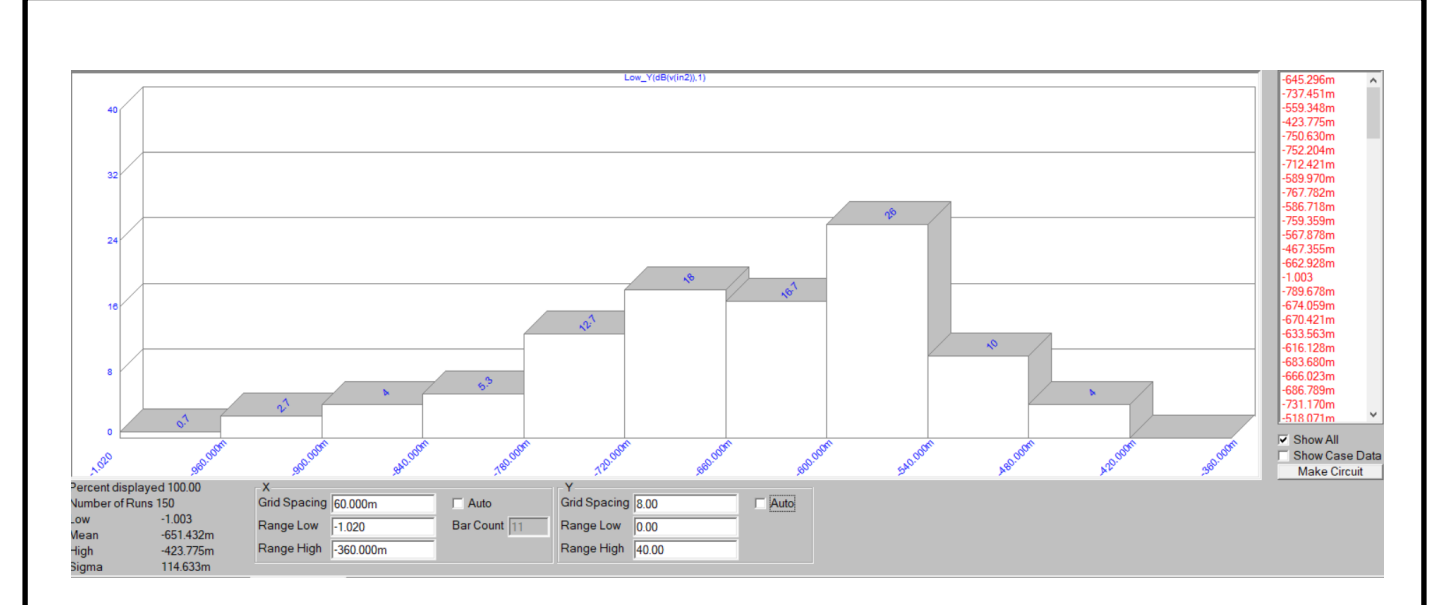

Рис. 6.9.2. Параметри функції Low Y

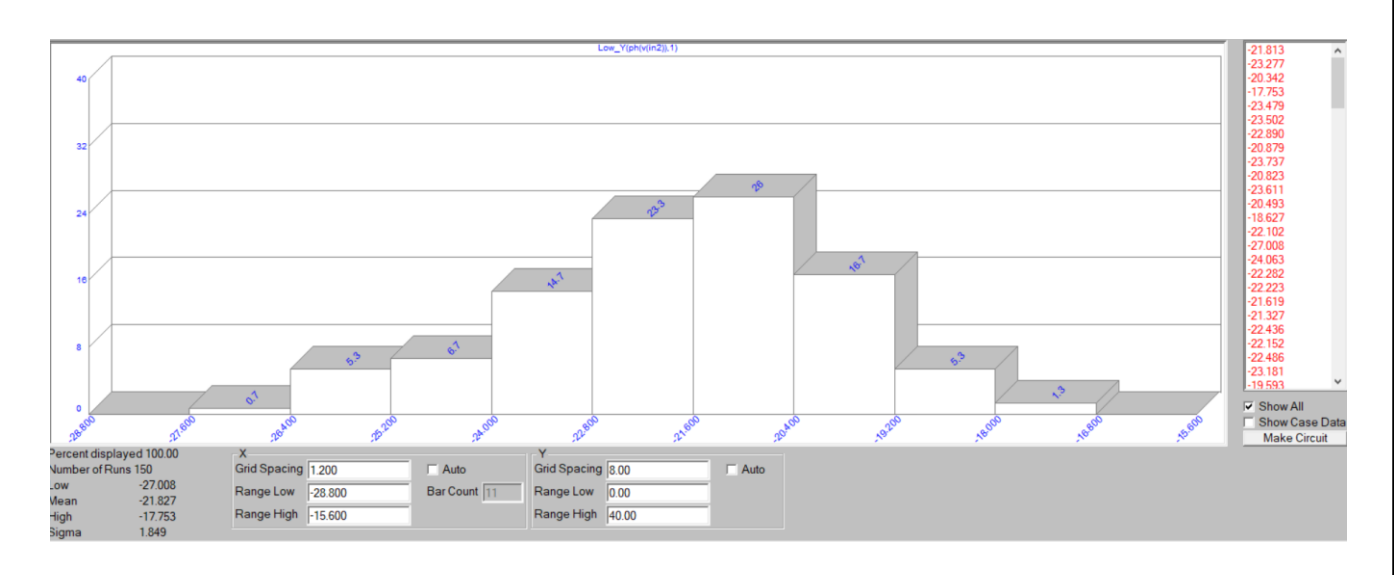

Рис. 6.9.3. Параметри функції Low Y для залежності ph

Ці графіки наглядно показують діапазон та вірогідність (в %) попадання функцій в інтервал від загальної кількості варіантів аналізу у вигляді стовпчикових діаграм.

| Змн. | Арк. | № докум. | Підпис | Дат |  |
|------|------|----------|--------|-----|--|

7. Результати статистичної обробки заносяться також у текстовий файл після вибору підкоманди Monte Carlo > Histograms/Statistics. Текстова інформація розміщається у файлах, що мають те ж ім'я, що й ім'я схеми, і розширення імені AMC, DMC, TMC залежно від виду аналізу. У них містяться результати статистичної обробки, як показано на рис.6.9.4.

Micro-Cap 12.2.0.5 (64 bit) Monte Carlo AC Analysis of Lab 4 28.12.2022 17:56:50 150 Runs Summary High Y(dB(v(in2)), 1)Low=-1.128u Mean=-704.593n High=-445.139n Standard Deviation=134.342n Individual run statistics 1 -695.701n Case=1 2 -803.761n Case=2 -596.966n Case=3 3 4 -445.139n Case=4 -819.404n Case=5 5 6 -821.275n Case=6 7 -774.184n Case=7 -631.921n Case=8 8 -839.831n Case=9 9 10 -628.197n Case=10 11 -829.790n Case=11 12 -606.679n Case=12 13 -493.428n Case=13 14 -716.200n Case=14 -1.128u Case=15 15 16 -866.029n Case=16 17 -729.183n Case=17 -724.937n Case=18 18 19 -682.107n Case=19 -III FINText Info / Рис. 6.9.4. Вивід результатів статистичної обробки в текстовому виді

| Змн. | Арк. | № докум. | Підпис | Дат |
|------|------|----------|--------|-----|

## ММАТ.420 009.047-3Л6

#### Висновок.

У даній лабораторній роботі було проведено дослідження та придбання практичних навичок по статичному аналізу електронних схем за методом Монте-Карло в програмному середовищі Місго Сар 12.

Проведено статистичний аналіз на прикладі полосового фільтру найбільш наочним методом статистичного аналізу стосовно до режиму АС за допомогою трьох законів розподілу випадкових параметрів. Також реалізовано режим побудови гістограм.

Гістограми розподілу по інтервалам найважливіших характеристик схеми (значень функцій Perfomance) допомагають передбачити вихід придатних електронних схем при масовому виробництві.

| Змн. | Арк. | № докум. | Підпис | Дат |
|------|------|----------|--------|-----|